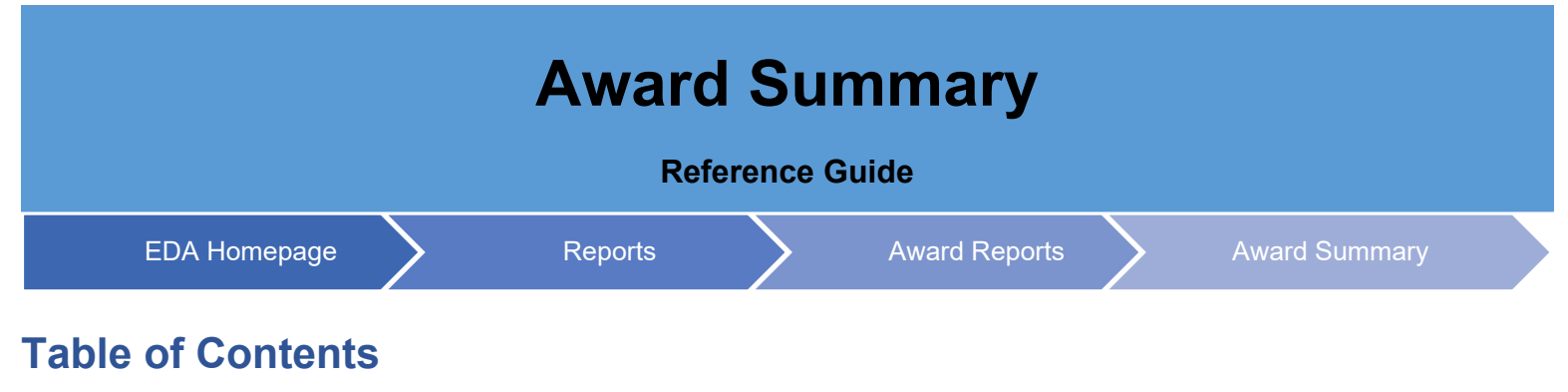

| EDA Roles             | 1 |
|-----------------------|---|
| Search Criteria       | 1 |
| Search Results        | 2 |
| Export Search Results | 2 |

| EDA                | <ul> <li>Role with access to Award Summary in EDA:</li> <li>EDA Advanced Reporting User</li> </ul>                                                                                                    |
|--------------------|----------------------------------------------------------------------------------------------------|
| Roles              | EDA Acquisition Sensitive Reporting User                                                                                                    |
| Noie3              | EDA Executive Reporting User                                                                                                    |
| Search<br>Criteria | <ul> <li>EDA Executive Reporting User</li> <li>The user will navigate to the Award Summary page and enter criteria to retrieve desired data.</li> <li>Award Details <ul> <li>Contract Number</li> <li>Delivery Order Number</li> <li>ACO Mod</li> <li>PCO Mod</li> </ul> </li> <li>Locations <ul> <li>Issue by</li> <li>Location Code</li> <li>Organization Group</li> </ul> </li> <li>Admin by <ul> <li>Location Code</li> <li>Organization Group</li> </ul> </li> <li>Pay by <ul> <li>Location Code (If Location Code search is selected, Pay Location Code will be mandatory)</li> <li>Organization Group</li> </ul> </li> <li>Dates <ul> <li>Issue Start Date</li> </ul> </li> </ul> |
|                    | <ul> <li>Issue End Date</li> <li>Load Start Date</li> </ul>                                                                                                    |
|                    | <ul> <li>Load End Date</li> </ul>                                                                                                    |
|                    |                                                                                                    |

|         | Once the Sea              | rch button is a                     | selected the                 | e report will re                 | turn the follo                   | wing values                      | :                                     |                               |                        |
|---------|---------------------------|-------------------------------------|------------------------------|----------------------------------|----------------------------------|----------------------------------|---------------------------------------|-------------------------------|------------------------|
|         | Contra                    | act Number                          |                              |                                  |                                  |                                  |                                       |                               |                        |
|         | Delive                    | anv order                           |                              |                                  |                                  |                                  |                                       |                               |                        |
|         |                           | iy oldel                            |                              |                                  |                                  |                                  |                                       |                               |                        |
|         | • ACO                     | mod                                 |                              |                                  |                                  |                                  |                                       |                               |                        |
|         | • PCO                     | mod                                 |                              |                                  |                                  |                                  |                                       |                               |                        |
|         | <ul> <li>Issue</li> </ul> | Date                                |                              |                                  |                                  |                                  |                                       |                               |                        |
|         | • Load                    | Date                                |                              |                                  |                                  |                                  |                                       |                               |                        |
|         | - Load                    |                                     |                              |                                  |                                  |                                  |                                       |                               |                        |
|         | <ul> <li>Issue</li> </ul> | by DoDAAC                           |                              |                                  |                                  |                                  |                                       |                               |                        |
|         | <ul> <li>Admir</li> </ul> | n by DoDAAC                         | ;                            |                                  |                                  |                                  |                                       |                               |                        |
|         | <ul> <li>Pay D</li> </ul> | oDAAC                               |                              |                                  |                                  |                                  |                                       |                               |                        |
|         |                           |                                     |                              |                                  |                                  |                                  |                                       |                               |                        |
|         | Award Summa               | ry Report Results                   |                              |                                  |                                  |                                  |                                       |                               |                        |
| Search  | Total Records Exce        | ed Due to the number of             | of records, the first 10,000 | records are available within the | table. However, if you would     | I like to view the entire report | then you can do so by clickin         | g "Export" button on the page | and view the exported  |
| Beaulte | U Maximum                 | report from the "Tas                | sks" menu option.            |                                  |                                  |                                  |                                       |                               | ~                      |
| Results |                           |                                     |                              |                                  |                                  |                                  | 🛃 Export 🗸 🗸                          | 🛱 Save Search 🤌 Refi          | e Search Q New Search  |
|         | Contract Number ↑ h       | Delivery Order $\uparrow\downarrow$ | ACO mod    ↑↓                | PC0 mod   ↑↓                     | Issue Date $\uparrow \downarrow$ | Load Date $\uparrow\downarrow$   | Issue By DoDAAC $\uparrow \downarrow$ | Admin By DoDAAC 1             | Pay DoDAAC ↑↓          |
|         | 00018721D0912             | 00018721F0912                       |                              |                                  | 2021/09/12                       | 2021/09/12                       | W25G1V                                | S0512A                        | HQ0338                 |
|         | 0648120180602             |                                     |                              |                                  | 2018/06/14                       | 2021/07/27                       | N00019                                | N00189                        | N68732                 |
|         | 12459875320321254         | HQ033821P120811111                  | A0001                        | P0001                            | 2021/12/08                       | 2021/12/08                       | W25G1U                                | S0512A                        | HQ0338                 |
|         | 4708441900087             | N6817119F0033                       |                              |                                  | 2019/09/28                       | 2021/03/25                       | N68171                                | N681/1<br>E45000              | E87700                 |
|         | 47QRAA19D008Z             | 180002010071                        |                              | P00001                           | 2020/06/19                       | 2021/01/12                       | FA5000                                | FA5000                        | F87700                 |
|         | 47QRAA19D008Z             | N6817120F0071                       |                              |                                  | 2020/06/19                       | 2021/12/15                       | FA5000                                | FA5000                        | F87700                 |
|         | 47QSHA18D0024             | W91QV121F3003                       |                              |                                  | 2021/07/28                       | 2021/11/01                       | HQ0034                                | HQ0034                        | HQ0697                 |
|         | 47QSHA18D0024             | W91QV121F3003                       |                              | P00001                           | 2021/10/28                       | 2021/11/01                       | HQ0034                                | HQ0034                        | HQ0697                 |
|         | FA282320D0002             | FA282321F0063                       |                              |                                  | 2021/02/11                       | 2021/08/13                       | S0512A                                | S0512A                        | F03000                 |
|         | Records: 1 to 10          |                                     |                              | « < 1                            | 2 3 4 5                          | > >> 10 v                        |                                       |                               | 10000 Records Returned |
|         |                           |                                     |                              |                                  |                                  |                                  |                                       |                               |                        |
|         |                           |                                     |                              |                                  |                                  |                                  |                                       |                               |                        |
|         | The report will           | displav 10k                         | results. A la                | raer number                      | of records w                     | ill be availab                   | le for downlo                         | ad through th                 | ne Task App.           |
|         | •                         | 1 2                                 |                              | 5                                |                                  |                                  |                                       | 5                             |                        |
|         | Once the sear             | ch results are                      | e returned, t                | the Export Re                    | sults button                     | will allow the                   | user to expo                          | ort search res                | sults in Excel         |
|         | and CSV form              | at to a sprea                       | dsheet. The                  | exported rep                     | ort will autor                   | matically go t                   | o the user's                          | Download fo                   | der.                   |
|         |                           |                                     |                              |                                  |                                  |                                  |                                       |                               |                        |
|         |                           |                                     |                              |                                  |                                  |                                  |                                       |                               |                        |
|         |                           |                                     |                              |                                  |                                  |                                  |                                       |                               |                        |
| Export  | Award Summa               | ry Report Results                   | 5                            |                                  |                                  |                                  |                                       |                               |                        |
| Search  |                           |                                     |                              |                                  |                                  |                                  | 🛃 Export 🗸 🗸                          | 🖺 Save Search 🛛 🔗 Refin       | Search Q New Search    |
|         | Contract Number ↑ 1       | Delivery Order ↑↓                   | ACO mod ↑↓                   | PC0 mod   ↑↓                     | Issue Date ↑↓                    | Load Date _↑↓                    | Issue By DoDAAC 1                     | Admin By DoDAAC 1             | Pay DoDAAC ↑↓          |
| Results | 00018721D0912             | 00018721F0912                       |                              |                                  | 2021/09/12                       | 2021/09/12                       | W25G1V                                | S0512A                        | HQ0338                 |
|         | Records: 1 to 1           |                                     |                              |                                  | < 1 > »                          | 10 🗸                             |                                       |                               | 1 Records Returned     |
|         |                           |                                     |                              |                                  |                                  |                                  |                                       |                               |                        |
|         |                           |                                     |                              |                                  |                                  |                                  |                                       |                               |                        |
|         |                           |                                     |                              |                                  |                                  |                                  |                                       |                               |                        |
|         |                           |                                     |                              |                                  |                                  |                                  |                                       |                               |                        |
|         |                           |                                     |                              |                                  |                                  |                                  |                                       |                               |                        |

| Al         | * I ×    | √ f <sub>x</sub> CONTRACT | NUMBER         |                  |            |                    |               |              |    |   |   |   |   |   |   |   |   |   |   |
|------------|----------|---------------------------|----------------|------------------|------------|--------------------|---------------|--------------|----|---|---|---|---|---|---|---|---|---|---|
| .4         | A        | в                         | с              | D E              | F          | G                  | н             | 1            | j. | к | L | м | N | 0 | Р | Q | R | S | т |
| 1 CONTR/   | CT NUMBE | DELIVERY ORDER NUM        | IBER ACO MOE P | CO MOE ISSUE DAT | E LOAD DAT | TE ISSUE BY DODAAC | ADMIN BY DODA | AC PAY DODAA | .C |   |   |   |   |   |   |   |   |   |   |
| 2 00018721 | 00912    | 00018721F0912             |                | 2021/09/12       | 2021/09/12 | W25G1V             | S0512A        | HQ0338       |    |   |   |   |   |   |   |   |   |   |   |
| 3          |          |                           |                |                  |            |                    |               |              |    |   |   |   |   |   |   |   |   |   |   |
| 4          |          |                           |                |                  |            |                    |               |              |    |   |   |   |   |   |   |   |   |   |   |
| 5          |          |                           |                |                  |            |                    |               |              |    |   |   |   |   |   |   |   |   |   |   |
| 7          |          |                           |                |                  |            |                    |               |              |    |   |   |   |   |   |   |   |   |   |   |
| 0          |          |                           |                |                  |            |                    |               |              |    |   |   |   |   |   |   |   |   |   |   |